## <Windows8> インターネット接続・設定方法

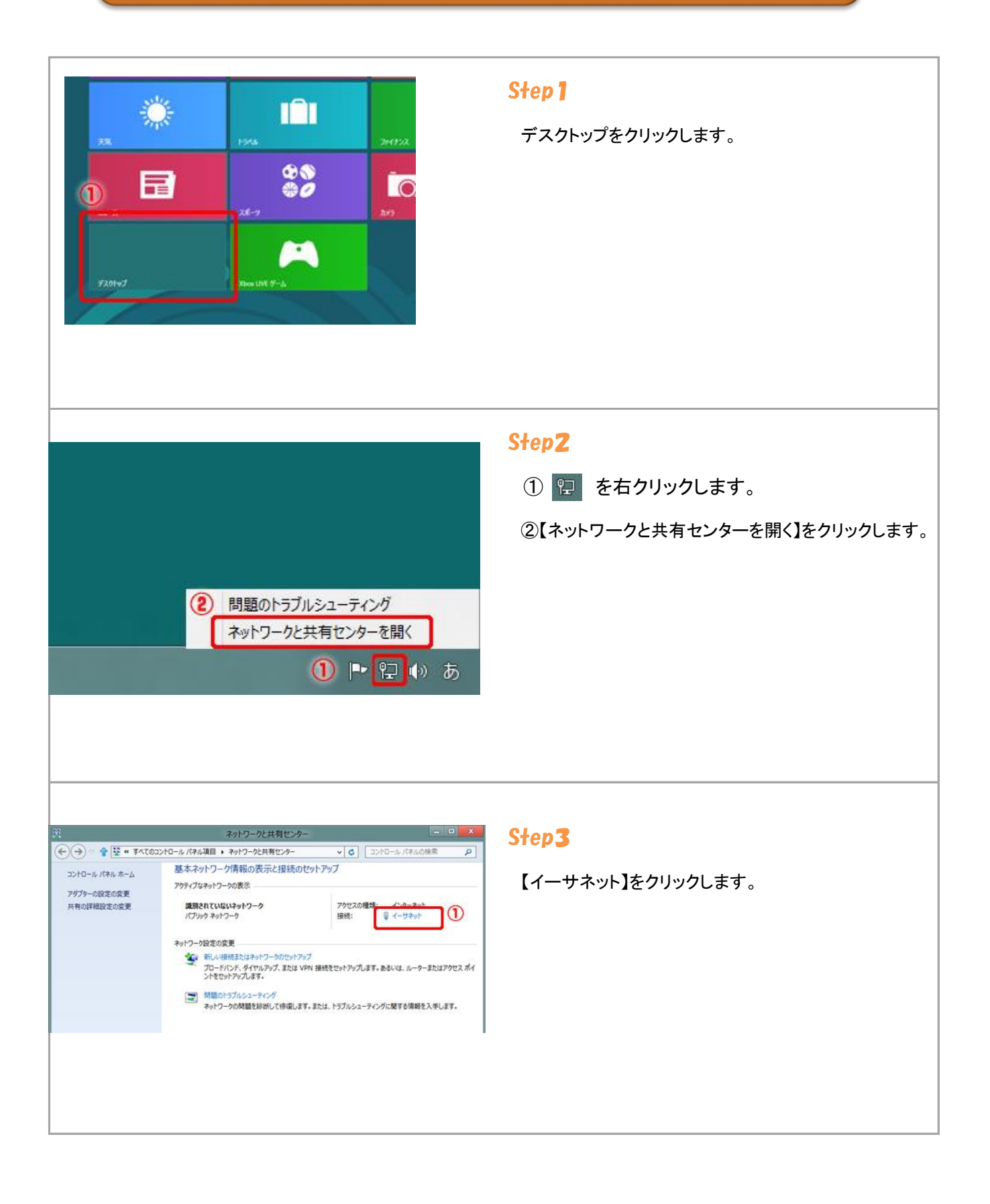

| イーサネッ                                                                                  | トの状態                                     |
|----------------------------------------------------------------------------------------|------------------------------------------|
| 全般                                                                                     |                                          |
| 接続                                                                                     |                                          |
| IPv4 接続:                                                                               | インターネット アクセスなし                           |
| IPv6 接続:                                                                               | インターネット                                  |
| メディアの状態:                                                                               | 有効                                       |
| 期間:                                                                                    | 8日 00:02:54                              |
| 速度:                                                                                    | 1.0 Gbps                                 |
|                                                                                        |                                          |
| 動作状況                                                                                   |                                          |
| 動作状況<br>送信 ——                                                                          | <b>V</b> — ti                            |
| 動作状況<br>送信 —<br>バイト: 5,966,392                                                         | 受信<br>し、26,862,745                       |
| 動作状況<br>送信 —<br>バイト: 5,966,392<br>〕<br>「<br>愛 プロパティ( <u>P</u> )<br>愛 無効にする( <u>D</u> ) | ● 受信<br>  26,862,745<br>) 診断( <u>G</u> ) |

| ットワーク                                                                                  |                                                                                                 |                                                                                       |                                                 |                           |   |
|----------------------------------------------------------------------------------------|-------------------------------------------------------------------------------------------------|---------------------------------------------------------------------------------------|-------------------------------------------------|---------------------------|---|
| <b>爰続の方法:</b>                                                                          |                                                                                                 |                                                                                       |                                                 |                           |   |
| Broade                                                                                 | com NetXtren                                                                                    | ne Gigabit E                                                                          | thernet                                         |                           |   |
|                                                                                        |                                                                                                 |                                                                                       | [                                               | 構成( <u>C</u> )            |   |
| の接続は次の                                                                                 | 項目を使用します                                                                                        | \$( <u>0</u> ):                                                                       |                                                 |                           |   |
| Micros                                                                                 | の計 ネットワーク目                                                                                      | コマイルトプル                                                                               | /内                                              |                           | ^ |
| <ul> <li>→ Microsi</li> <li>→ Microsi</li> <li>→ Link-La</li> <li>→ Link-La</li> </ul> | oft Network A<br>oft LLDP Proto<br>over Topology                                                | dapter Mult<br>ocol Driver<br>Discovery I                                             | tiplexor P<br>Mapper I/<br>Responde             | rotocol<br>O Driver       |   |
|                                                                                        | oft Network A<br>oft LLDP Prote<br>ayer Topology<br>ayer Topology<br>מער לחרשע ו<br>לער לחרשע ו | Adapter Mult<br>ocol Driver<br>Discovery I<br>Discovery I<br>(ージョン 6 (T<br>(ージョン 4 (T | tiplexor P<br>Mapper I/<br>Responde<br>CP/IPv6) | rotocol<br>/O Driver<br>r | × |

## Step4

【プロパティ」をクリックします。

## Step5

①【インターネット プロトコル バージョン 4(TCP/IPv4)】 をクリックします。

②【プロパティ】をクリックします。

| す。サポートされていない場合は、ネット<br>さい。 | ワーク管理者に適切な IP 設定を問い合わせ |
|----------------------------|------------------------|
| ) IP アドレスを自動的に取得する(O)      | 0                      |
| )次の IP アトレスを使つ(5):         |                        |
| P 7FUZ(1):                 |                        |
| ガネットマスク(旦):                | · · · ·                |
| デフォルト・ゲートウェイ <u>(D</u> ):  | · (2)                  |
| ) DNS サーバーのアドレスを自動的に       | 取得する(旦)                |
| )次の DNS サーバーのアドレスを使う       | (E):                   |
| 屋先 DNS サーバー(P):            |                        |
| ∜替 DNS サーバー( <u>A</u> ):   | • • •                  |
| ■終了時に設定を検証する(L)            | 詳細設定(⊻)                |

## Step6

①【IPアドレスを自動的に取得する(O)】を選択します。

②【DNSサーバーのアドレスを自動的に取得する(B)】を 選択します。

③【OK】をクリックします。